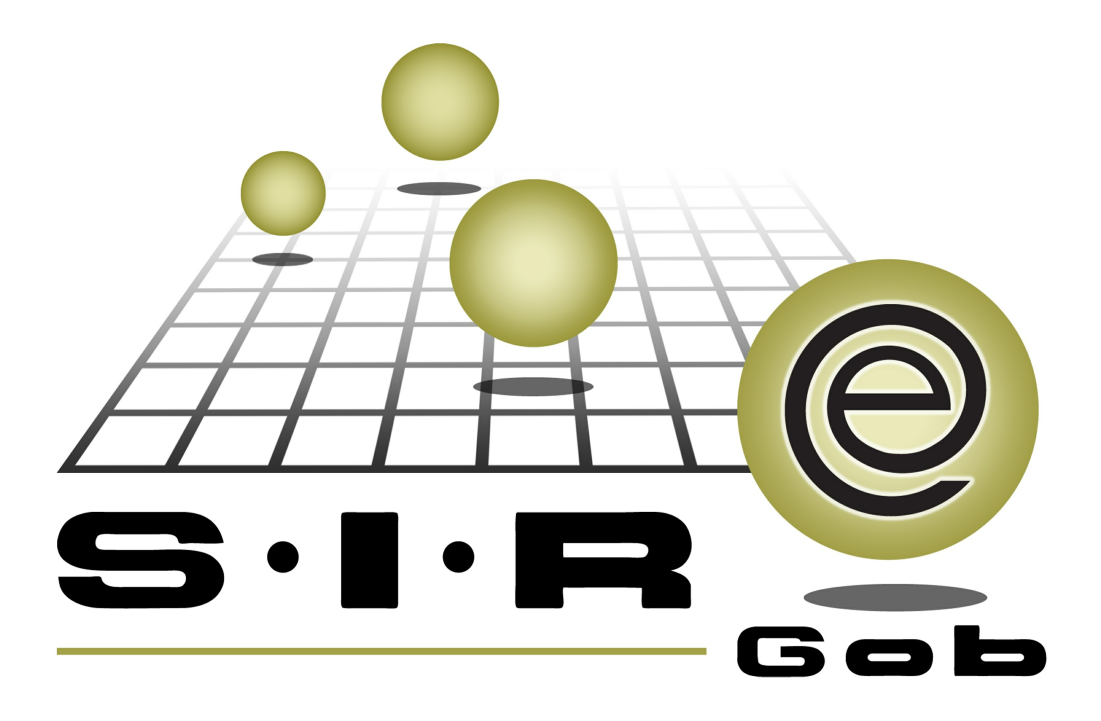

# Guía rápida de procesos SIAFEV 2.0

## **GRP SIAFEV 2.0** Plataforma Integral de Gestión Gubernamental

El presente documento tiene por objetivo apoyar en el conocimiento de SIAFEV 2.0 en cada uno de sus subproductos y módulos, por lo tanto algunas recomendaciones y explicaciones se reiteran o repiten en cada apartado, consideramos este documento para ser estudiado por capítulo o bien como referencia de cada módulo.

## Tabla de contenidos

| 1 | . Pago de varias OP's mismo proveedor/deudor                  | ••• | 4 |
|---|---------------------------------------------------------------|-----|---|
|   | 1.1. Ingresar al módulo · · · · · · · · · · · · · · · · · · · | ••• | 5 |
|   | 1.2. Seleccionar cuenta · · · · · · · · · · · · · · · · · · · |     | 7 |
|   | 1.3. Insertar detaile                                         | - 1 | 1 |

4

## 1. Pago de varias OP's mismo proveedor/deudor

2 Descripción: Pago de órdenes de pago a proveedor, deudor o contribuyente por medio de transferencias electrónicas para generar Layout (exportación) de carga a la banca y generación de los cheques a varias órdenes de pago dentro del módulo "Cuentas bancarias".

**(i)** Las pantallas que se presentan a continuación, contienen botones y operaciones de uso general.

### 1.1. Ingresar al módulo

Para acceder al módulo "Cuentas bancarias", el usuario deberá posicionarse en la pantalla principal de la Plataforma y seguir la ruta que se indica a continuación:

Procedimientos » Operaciones generales » Cuentas bancarias.

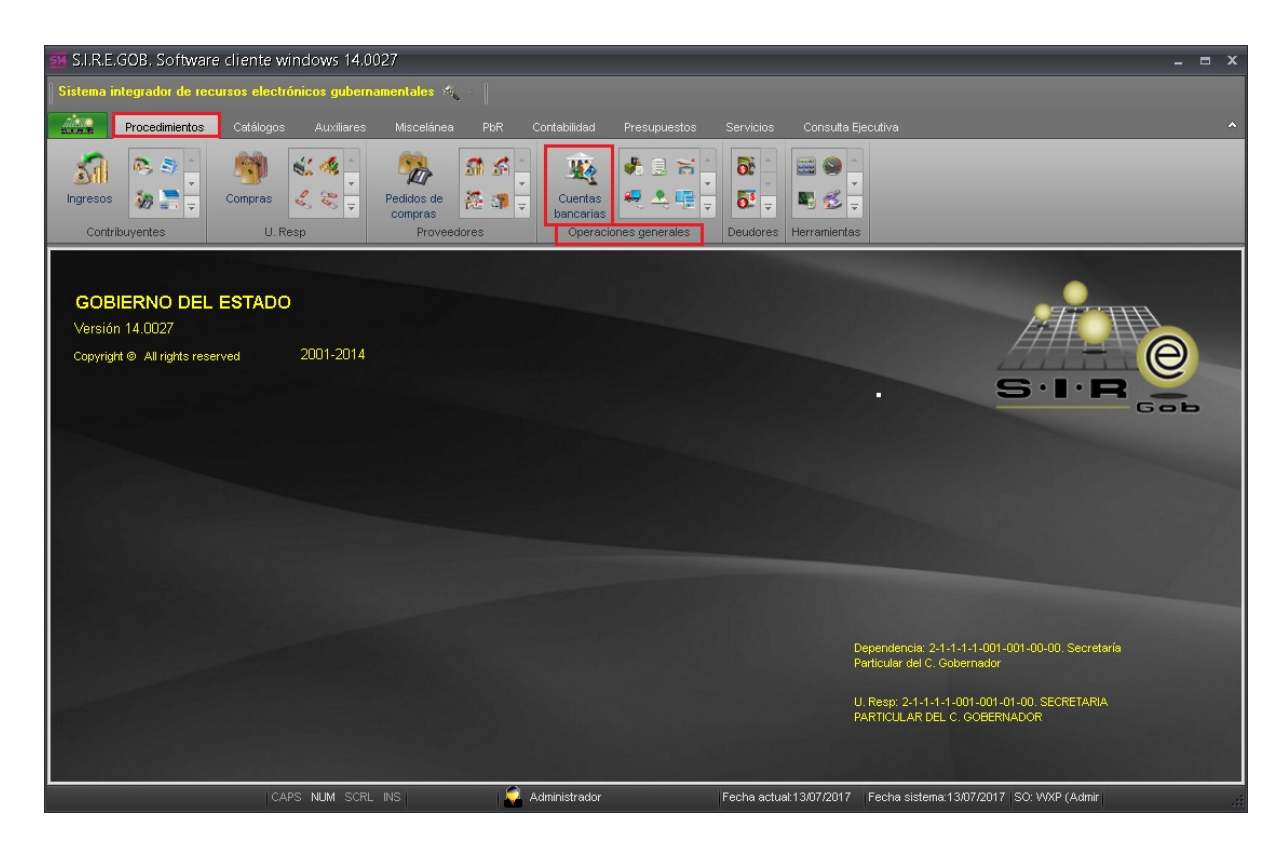

6

Una vez posicionado sobre la pantalla, se mostrará la ventana "Listado de cuentas bancarias", cuyo contenido son los registros de las cuentas de banco que se encuentran en la Plataforma, como se observa a continuación:

| A Listado de cuentas bancarias 💦 🗖 🛪                  |                                               |                  |                   |                 |                   |                   |  |  |
|-------------------------------------------------------|-----------------------------------------------|------------------|-------------------|-----------------|-------------------|-------------------|--|--|
| <u>A</u> rchivo •                                     |                                               |                  |                   |                 |                   |                   |  |  |
| IC (C ( ) >>> >1 +                                    |                                               | 💙 🖄              | 🥒 💾 📑 🏨           |                 | 🔊 💕 🦼             | 5 🎊 »             |  |  |
|                                                       |                                               |                  |                   |                 |                   |                   |  |  |
| Arrastrar un encabezado de columna a                  | aqui para agrupar por esa                     | columna          |                   |                 |                   | =                 |  |  |
| No. de cuenta                                         | Clabe                                         | Desc. de la cu   | Saldo             | Clave divisa    | Código contable   | Abrev.            |  |  |
| 000000000000000000000000000000000000000               | 000000000000000000000000000000000000000       | INVERSIONES SA   | 680,000,000.00    | 01 🔊            | 111410030000      | PESOS             |  |  |
| 000000000000000000000000000000000000000               | 000000000000000000000000000000000000000       | INVERSIONES BA   | 1,112,700,011.64  | 01 洌            | 111410040000      | न्न PESOS         |  |  |
| 000000000000000000000000000000000000000               | 000000000000000000000000000000000000000       | INVERSIONES BA   | 1,770,005,000.00  | 01 洌            | 111410020000      | न्न PESOS         |  |  |
| 0000000000000000551                                   | 014840655059655382                            | FIDEICOMISO 551  | 8,127,769,541.69  | 01 교            | 112510040005      | न्न PESOS         |  |  |
| 000000000000000000000000000000000000000               | 000000000000000000000000000000000000000       | FIDEICOMISO 914  | 296,489.57        | ০1 সা           | 112510040003      | न्न PESOS         |  |  |
| 000000000000000000000000000000000000000               | 000000000000000000000000000000000000000       | FONDO DE APOR    | 0.00              | ০1 সা           | 112510030003      | PESOS             |  |  |
| 000000000000000998                                    | 000000000000000000000000000000000000000       | FIDEICOMISO IRR  | 0.00              | ০1 সা           | 112510030005      | PESOS             |  |  |
| 0000000000000001175                                   | 000000000000000000000000000000000000000       | FIDEICOMISO IRR  | 5,708,024,277.31  | 01 🔊            | 112510040006      | 🔊 PESOS           |  |  |
| 0000000000000001176                                   | 000000000000000000000000000000000000000       | FIDEICOMISO IRR  | 21,627,238,745.06 | ০1 সা           | 112510040004      | PESOS             |  |  |
| 0000000000000001427                                   | 000000000000000000000000000000000000000       | FIDEICOMISO IRR  | 1,473,853,870.48  | ০1 সা           | 112510040002      | PESOS             |  |  |
| 613 de 613 * * 🖓 🖓                                    |                                               | EIDEICOMICO IRP. | 4 500 000 000 00  | 01 <del>.</del> | 44.04000000       |                   |  |  |
| Cuentas de banco ordenado por nú                      | imero de cuenta                               |                  |                   |                 | Inic              | cio 🔵 Final 🔵     |  |  |
|                                                       |                                               |                  |                   |                 | No. Ma <u>x</u> . | . Mov.: 1000      |  |  |
|                                                       |                                               |                  |                   |                 | 🔽 Obtener por     | últimos registros |  |  |
| <u>1. No. de cuenta</u> <u>2</u> . Desc. de la cuenta | a <u>  3</u> . Código auxiliar   <u>4</u> . ( | Otros criterios  |                   |                 |                   |                   |  |  |
| No. de cuenta:                                        |                                               |                  |                   |                 |                   |                   |  |  |
|                                                       |                                               |                  |                   |                 |                   |                   |  |  |
|                                                       |                                               |                  | 🔒 🔒 Consultar     | Anteriores      | Siguientes        | Salir             |  |  |

### 1.2. Seleccionar cuenta

Dentro del "Listado de cuentas bancarias" el usuario deberá seleccionar la cuenta que desea afectar en cargo o abono bancario, para ello realizará el filtrado de la cuenta por medio del botón "Filtrar columna", dicha opción habilitará un renglón en el que podrá digitar la cuenta bancaria en su totalidad o parcialmente anteponiendo el signo %. A continuación se muestra un ejemplo:

| 5 Listado de cuentas bancar            | 🥼 Listado de cuentas bancarias - S.I.R.E.GOB. Software cliente windows 14.0027 📃 📼 🗴                                                                                                    |                     |                         |                      |                   |                        |           |                 |                                                  |
|----------------------------------------|----------------------------------------------------------------------------------------------------|---------------------|-------------------------|----------------------|-------------------|------------------------|-----------|-----------------|--------------------------------------------------|
| Sistema integrador de recursos e       | Sistema integrador de recursos electrónicos gubernamentales 🦚 🖉                                                                                                    |                     |                         |                      |                   |                        |           |                 |                                                  |
| Procedimientos Catál                   | logos Auxiliares                                                                                                    | Miscelánea PloR Co  | ntabilidad Presupuestos | Servicios Consi      | ulta Ejecutiva    |                        |           |                 | ^                                                |
| Ingresos                               | Image: Solution of the solution of the soluti |                     |                         |                      |                   |                        |           |                 |                                                  |
| 📓 Listado de cuentas bancarias 💌       |                                                                                                    |                     |                         |                      |                   |                        |           |                 |                                                  |
| Archivo -                              |                                                                                                    |                     |                         |                      |                   |                        |           |                 |                                                  |
| ı< << > >> >1 +                        |                                                                                                    | 7 🎎 🛷 !             | 💾 🔝 👋                   | 1                    | 🄏 🗿 🖌             | 🛐 👫 💐                  |           |                 |                                                  |
| Arrastrar un encabezado de columna a   | aquí para agrupar por esa                                                                                                    | columna             |                         |                      |                   |                        |           |                 |                                                  |
| No. de cuenta                          | Clabe                                                                                                    | Desc. de la cuenta  | Saldo                   | Clave divisa C       | ódigo contable    | Abrev. de divisa       | Sucursal  | Clave proveedor | Nombre de proveedor                              |
|                                        |                                                                                                    |                     |                         | স্ব                  |                   | স                      |           |                 | ন                                                |
| 0000000000110335169                    | 012840001103351696                                                                                                    | GASTOS DE OPERACIÓN | 16,295,529.43           | 01 🕅 1               | 11210010121       | PESOS                  | XALAPA    | 0000006         | BBVA BANCOMER S A                                |
|                                        |                                                                                                    |                     |                         |                      |                   |                        |           |                 |                                                  |
| × 💟 (No. de cuenta Contiene %335       | 1%) –                                                                                                    |                     |                         |                      |                   |                        |           |                 | Personalizar                                     |
| 1 de 1 🗰 🦄 🐨 🖌                         |                                                                                                    |                     |                         |                      |                   |                        |           |                 | •                                                |
| Cuentas de banco ordenado por nú       | ímero de cuenta                                                                                                    |                     |                         |                      |                   |                        |           |                 | Inicio 🔵 Final 🌑<br>No. Ma <u>x</u> . Mov.: 1000 |
| 1. No. de cuenta 2. Desc. de la cuenta | a 3. Código auxiliar 4. C                                                                                                    | Otros criterios     |                         |                      |                   |                        |           |                 | Obtener por últimos registros                    |
| No. de cuenta:                         |                                                                                                    |                     |                         |                      |                   |                        |           |                 |                                                  |
|                                        |                                                                                                    |                     |                         |                      |                   |                        | 💫 Consult | ar Anterior     | es 🛛 Siguientes 🚛 Salir                          |
|                                        | CAPS NUM SCRL IN                                                                                                    | S 💭 Adr             | ministrador             | Fecha actual:13/07/2 | 017 Fecha sistema | x13/07/2017 SO: W/XP i | Admir     |                 |                                                  |

8

Posteriormente, seleccionará el número de cuenta que le arrojará el filtro y deberá dar clic sobre el botón "Edición" 🔟 (Enter) para acceder a la cuenta.

| 5 Listad          | o de cuentas l      | oancarias - S.I.R.E.GOB      | B. Software cliente windov        | vs 14.0027                                    |                                                                                                    |                            |             |                 | _ @ X                                            |
|-------------------|---------------------|------------------------------|-----------------------------------|-----------------------------------------------|----------------------------------------------------------------------------------------------------|----------------------------|-------------|-----------------|--------------------------------------------------|
| Sistema i         | ntegrador de rec    | ursos electrónicos guber     | mamentales 🔨 🕤                    |                                               |                                                                                                    |                            |             |                 |                                                  |
|                   | Procedimientos      | Catálogos Auxiliares         | s Miscelánea PloR Co              | ntabilidad Presupuestos                       | Servicios Consulta Ejecu                                                                                                    | tiva                       |             |                 | ^                                                |
| Ingresos<br>Contr | ibuyentes           | Compras                      | Pedidos de compras<br>Proveedores | Cuentas<br>bancarias<br>Operaciones generales | Image: State State |                            |             |                 |                                                  |
| 📓 Listado         | o de cuentas banca  | rias 🗙                       |                                   |                                               |                                                                                                    |                            |             |                 | •                                                |
| <u>A</u> rchivo • |                     |                              |                                   |                                               |                                                                                                    |                            |             |                 |                                                  |
| 1< <<             | $\langle \rangle$   | ×1 + - • •                   | 🔹 🝸 🎎 🖪 🛛                         | 💾 🔝 📖 👋 1                                     | 🔊 🔊 👰                                                                                                    | 🗿 🐔 🌋                      | 9           |                 |                                                  |
| Arrastrar u       | in encabezado de o  | columna aquí para agrupar po | or esa columna                    |                                               |                                                                                                    |                            |             |                 |                                                  |
| No. de            | cuenta              | Y Clabe                      | Desc. de la cuenta                | Saldo                                         | Clave divisa Código co                                                                                                    | ntable Abrev. de divis     | a Sucursal  | Clave proveedor | Nombre de proveedor                              |
| ₽ %3351           |                     |                              |                                   |                                               | ন্দ্র                                                                                                    | ন                          |             |                 | ন                                                |
| 000000            | 00000110335169      | 01284000110335               | 1696 GASTOS DE OPERACIÓN          | 16,295,529.43                                 | 01 🕅 11121001                                                                                                    | 0121 🕅 PESOS               | XALAPA      | 0000006         | BBVA BANCOMER S A                                |
|                   |                     |                              |                                   |                                               |                                                                                                    |                            |             |                 |                                                  |
| × 💟 (No           | . de cuenta Contier | ne %3351%)                   |                                   |                                               |                                                                                                    |                            |             |                 | Personalizar                                     |
| 1 de 1 🔹          | * *                 | 1                            |                                   |                                               |                                                                                                    |                            |             |                 | )                                                |
| Cuentas d         | e banco ordenad     | o por número de cuenta       |                                   |                                               |                                                                                                    |                            |             |                 | Inicio 🕌 Final 🔵<br>No. Ma <u>x</u> . Mov.: 1000 |
| 1. No. de c       | uenta 2. Desc. de   | la cuenta 3. Código auxila   | r 4. Otros criterios              |                                               |                                                                                                    |                            |             |                 | Obtener por últimos registros                    |
| No. de cue        | enta:               |                              |                                   |                                               |                                                                                                    |                            |             |                 |                                                  |
|                   |                     |                              |                                   |                                               |                                                                                                    |                            | R           | Consultar       | es 📔 Siguientes 🏭 Selir                          |
|                   |                     | CAPS NUM SCF                 | RL INS 📃 🧔 Adi                    | ninistrador                                   | Fecha actual 13/07/2017 Fe                                                                                                    | cha sistema:13/07/2017 SO: | V/XP (Admir |                 |                                                  |

Al realizar la acción anterior, la Plataforma mostrará la pantalla "Edición de cuentas bancarias", que contiene datos de alta de la cuenta.

El usuario dará clic en el botón "Mostrar cheques de esta cuenta bancaria" (Shift +Alt+C), ubicado en la barra de herramientas de la ventana, como se observa enseguida:

| A Edición de cuen               | tas bancarias                                | _ X                                                       |
|---------------------------------|----------------------------------------------|-----------------------------------------------------------|
| <u>A</u> rchivo <del>*</del>    |                                              | 6                                                         |
| I< << < >> >                    | 2 DI 🕂 🗖 🗖 🖉 🖄 🐼 🐟 🧭 💾 🕽                     | 🗙 🔝 📇 🛷 🔛 🕄 🍇 🗮                                           |
| Fec <u>h</u> a de alta de la cu | uenta: 23/02/2017 → Fecha de cancelación: →  | Clase<br>Chegues 🔿 Inversión 🔿 Eideicomiso                |
| 📮 <u>B</u> anco:                | 7 - BANCOMER                                 | Habilitado 🔲 No permitir saldo negativo 😰 Si afecta saldo |
| Número de <u>c</u> uenta:       | 0000000000110335169 Saldo:                   | 16,295,529.43                                             |
| Desc. de la cue <u>n</u> ta:    | GASTOS DE OPERACIÓN                          |                                                           |
| S <u>u</u> cursal:              | XALAPA                                       |                                                           |
| 📮 Divisa:                       | 01 - PESOS                                   | Código auxilia <u>r</u> : 111210010121                    |
| 📮 Proveedor:                    | 0000006 - BBVA BANCOMER SA                   | Clabe: 012840001103351696                                 |
| 🗔 U. Resp:                      | 0082 👻 📲 TESORERIA Cta. Ba                   | ancaria extracto: 007477140110335169                      |
| 📮 Tipo cuenta:                  | 002 - Concentradora y dispersora             | Cuenta de inversiones                                     |
| 🖳 C. C <u>o</u> ntable:         | 111210010121 • 0110335169 GASTO DE OPERACION | 🖳 Tipo póli <u>z</u> a: 📃 👻                               |
| Segu <u>r</u> idad:             |                                              |                                                           |
|                                 |                                              |                                                           |
|                                 |                                              | Salir )                                                   |

Al dar clic en la opción anterior la plataforma mostrará la ventana "Movimientos cheques cuenta: " seguido del número de cuenta bancaria, como se observa enseguida:

| 1               | 🖉 Movimientos de cheques cuenta: 000000000110335169 🛛 📃 📼 🗙          |                                         |               |               |                      |                 |                                             |  |
|-----------------|----------------------------------------------------------------------|-----------------------------------------|---------------|---------------|----------------------|-----------------|---------------------------------------------|--|
| Arch            | Archivo - 🍩 💙 🎇 🚍 🔯                                                  |                                         |               |               |                      |                 |                                             |  |
| Arra            | Arrastrar un encabezado de columna aquí para agrupar por esa columna |                                         |               |               |                      |                 |                                             |  |
| T.              | Selec.                                                               | No. Cheque/Oper.                        | Firma         | Emisión       | Importe del cheque   | Disponible      | Concepto del cheque                         |  |
|                 |                                                                      | 0000000000000000674                     | 14/06/2017    | 14/06/2017    | 719,999.70           | 0.00            | PAGO A PROVEEDORES                          |  |
|                 |                                                                      | 000000000000000000000000000000000000000 | 14/06/2017    | 14/06/2017    | 942,154.50           | 0.00            | PAGO A PROVEEDORES                          |  |
|                 |                                                                      | 0000000000000000676                     | 14/06/2017    | 14/06/2017    | 284,496.00           | 0.00            | PAGO A PROVEEDORES                          |  |
|                 |                                                                      | 000000000000000000000000000000000000000 | 14/06/2017    | 14/06/2017    | 1,075,900.00         | 0.00            | PAGO A PROVEEDORES                          |  |
|                 |                                                                      | 00000000000000000687                    | 14/06/2017    | 14/06/2017    | 1,280,460.97         | 0.00            | TRANSFERENCIAS ENTRE CUENTAS CARGO          |  |
|                 |                                                                      | 000000000000000000000000000000000000000 | 15/06/2017    | 15/06/2017    | 321,993.44           | 0.00            | PAGO A PROVEEDORES                          |  |
|                 |                                                                      | 000000000000000000000000000000000000000 | 15/06/2017    | 15/06/2017    | 314,137.66           | 0.00            | PAGO A PROVEEDORES                          |  |
|                 |                                                                      | 0000000000000000688                     | 15/06/2017    | 15/06/2017    | 5,844,533.97         | 0.00            | TRANSFERENCIAS ENTRE CUENTAS CARGO          |  |
|                 |                                                                      | 0000000000000000689                     | 16/06/2017    | 16/06/2017    | 7,061,281.74         | 0.00            | TRANSFERENCIAS ENTRE CUENTAS CARGO 🤜        |  |
| 144 4           | 4 4 1                                                                | 2 de 12 → → → → へ * '* 🖬                | •             |               |                      |                 | ▶                                           |  |
| Fee             | cha >=                                                               | 2017-06-13 y Fecha <= 2017-0            | 7-13 y Tipo = | Cheque o Tipo | = Trans. Elect.      |                 |                                             |  |
|                 |                                                                      |                                         |               |               |                      |                 | Inicio 🔴 Final 🔴                            |  |
|                 | Fecha inic: 13/06/2017 V Fecha fin: 13/07/2017 V No. Máx. Mov.: 1000 |                                         |               |               |                      |                 |                                             |  |
| No. C           | beauc                                                                | Dear                                    | No. Cheque /C | inor          |                      |                 |                                             |  |
| 1 <u>4</u> 0. C | neque.                                                               | oper.                                   | No. Crieque/C |               |                      | F               | or criterios Voltener por últimos registros |  |
|                 |                                                                      |                                         |               | S             | eleccionar criterios | 💫 Consultar 🛛 🔤 | Anteriores 🛛 🔯 Siguientes 🖉 🏭 Salir         |  |

### 1.3. Insertar detalle

Dentro de la pantalla "Movimientos cheques cuenta: ", el usuario seleccionará el botón "Edición" 🔟 (Enter), ubicado en la parte media de la ventana, como se señala a continuación:

| 🖉 Movir           | 🖉 Movimientos de cheques cuenta: 000000000110335169 💦 🗖 📼 🗙          |                        |                  |                      |                 |                                             |  |  |  |  |
|-------------------|----------------------------------------------------------------------|------------------------|------------------|----------------------|-----------------|---------------------------------------------|--|--|--|--|
| <u>A</u> rchivo • | Archivo - 🆚 💙 🎎 🚍 📬                                                  |                        |                  |                      |                 |                                             |  |  |  |  |
| Arrastrar u       | Arrastrar un encabezado de columna aquí para agrupar por esa columna |                        |                  |                      |                 |                                             |  |  |  |  |
| Selec.            | No, Cheque/Oper,                                                     | Firma                  | Emisión          | Importe del cheque   | Disponible      | Concepto del cheque                         |  |  |  |  |
|                   | 00000000000000000674                                                 | 14/06/2017             | 14/06/2017       | 719,999.70           | 0.00            | PAGO A PROVEEDORES                          |  |  |  |  |
|                   | 000000000000000000000000000000000000000                              | 14/06/2017             | 14/06/2017       | 942,154.50           | 0.00            | PAGO A PROVEEDORES                          |  |  |  |  |
|                   | 00000000000000000676                                                 | 14/06/2017             | 14/06/2017       | 284,496.00           | 0.00            | PAGO A PROVEEDORES                          |  |  |  |  |
|                   | 000000000000000000000000000000000000000                              | 14/06/2017             | 14/06/2017       | 1,075,900.00         | 0.00            | PAGO A PROVEEDORES                          |  |  |  |  |
|                   | 00000000000000000687                                                 | 14/06/2017             | 14/06/2017       | 1,280,460.97         | 0.00            | TRANSFERENCIAS ENTRE CUENTAS CARGO          |  |  |  |  |
|                   | 000000000000000000000000000000000000000                              | 15/06/2017             | 15/06/2017       | 321,993.44           | 0.00            | PAGO A PROVEEDORES                          |  |  |  |  |
|                   | 000000000000000000000000000000000000000                              | 15/06/2017             | 15/06/2017       | 314,137.66           | 0.00            | PAGO A PROVEEDORES                          |  |  |  |  |
|                   | 00000000000000000088                                                 | 15/06/2017             | 15/06/2017       | 5,844,533.97         | 0.00            | TRANSFERENCIAS ENTRE CUENTAS CARGO          |  |  |  |  |
|                   | 000000000000000000000000000000000000000                              | 16/06/2017             | 16/06/2017       | 7,061,281.74         | 0.00            | TRANSFERENCIAS ENTRE CUENTAS CARGO 🤝        |  |  |  |  |
| He ee 1           | 2 de 12                                                              | 7                      |                  |                      |                 | •                                           |  |  |  |  |
| Fecha >=          | 2017-06-13 y Fecha <= 2017-                                          | 07-13 y Tipo =         | Cheque o Tipo    | = Trans. Elect.      |                 |                                             |  |  |  |  |
|                   |                                                                      |                        |                  |                      |                 | Inicio 🔵 Final 🔵                            |  |  |  |  |
| Fecha             | inic.: 13/06/2017 👻                                                  | Fecha                  | fin.: 13/07/2017 | •                    |                 | No. Má <u>×</u> . Mov.: 1000                |  |  |  |  |
| No. Chaquei       | Oper                                                                 |                        | inor l           |                      |                 |                                             |  |  |  |  |
| ndo. Criedue)     | oper.                                                                | nio. <u>C</u> rieque/C |                  |                      | P               | or criterios Voltener por últimos registros |  |  |  |  |
|                   |                                                                      |                        | S                | eleccionar criterios | 💫 Consultar 🛛 🖾 | Anteriores 🛛 🔛 Siguientes 🔤 🏭 Salir         |  |  |  |  |

Al realizar la opción anterior la plataforma desplegará la ventana de "Edición de cheques", como se muestra enseguida:

| A Edición do choques                                                                    | v      |
|-----------------------------------------------------------------------------------------|--------|
|                                                                                         |        |
| Archivo *                                                                               |        |
|                                                                                         |        |
| No. Chegue/Oper. 000000000000000000000 Cheque a: 🔹 Fecha bancaria:                      |        |
| U. Resp: 0082 V 📲 TESORERIA                                                             |        |
| © <u>G</u> asto © <u>C</u> ompra © Cheque ⊚ T. Elec                                     | t.     |
| Entregado a proveed                                                                     | or     |
|                                                                                         |        |
| 20/08/20117                                                                             |        |
| Fecha firma:                                                                            | *      |
| No acumulable Importe: 1,269,545.                                                       | 32     |
| Concepto: 9 - TRANSFERENCIAS ENTRE CUENTAS CARGO Divisa:01 1.00000 PESOS                |        |
| Cuenta: 000000000110335169 GASTOS DE OPERACIÓN Firma:                                   | 00     |
| Referencia:                                                                             | 00     |
| Observaciones:                                                                          |        |
| BANORTE Cuenta destino: 0000000000729001058                                             |        |
| Clabe: 072840007290010583                                                               |        |
| GENERADO POR TRANSFERENCIA ENTRE CUENTAS                                                |        |
| Ejercicio: 2017 Mes: 6 Día: 20 Póliza: 000000114                                        |        |
|                                                                                         |        |
| Arrastrar un encabezado de columna aquí para agrupar por esa columna                    |        |
| Renglón Código contable Descripción Cve. Depto. Cargo Abono Departamento Obser          | vacior |
| > 1 1-1-1-2-1-006-0002 🔊 00729001058 DISPERSORA 0001 🔊 1,269,545.92 0.00 SECTOR CENTRAL |        |
| 2 1-1-1-2-1-001-0121 🔊 0110335169 GASTO DE OPEF 0001 🔊 0.00 1,269,545.92 SECTOR CENTRAL |        |
|                                                                                         |        |
|                                                                                         |        |
|                                                                                         |        |
| \$1 269 545 92 \$1 269 545 92                                                           |        |
|                                                                                         |        |

Para dar de alta el nuevo registro, se debe dar clic sobre el botón "Insertar" **E**, o mediante la tecla de acceso rápido "F3", ubicado en la Barra de Herramientas, como se ilustra en la pantalla:

|                                                                      | x                                                        |
|----------------------------------------------------------------------|----------------------------------------------------------|
| Archivo -                                                            |                                                          |
|                                                                      |                                                          |
| No. Chegue/Oper. 000000000000000000000000000000000000                | Fecha bancaria:                                          |
| U. Resp: 0082 - 🖷 TESORERIA                                          | Afecta a: Tipo                                           |
|                                                                      | 💿 Gasto 💿 Compra 💿 Cheque 💿 T. Elect.                    |
|                                                                      | Entregado a proveedor                                    |
|                                                                      |                                                          |
|                                                                      | Fecha firma: 20/06/2017 - Fecha de emisión: 20/06/2017 - |
|                                                                      | No acumulable Importe: 1,269,545.92                      |
| Concepto: 9 - TRANSFERENCIAS ENTRE CUENTAS CARGO                     | Divisa: 01 / 1.00000 PESOS                               |
| Cuenta: 0000000000110335169 GASTOS DE OPERA                          | ACIÓN Firma:                                             |
| Referencia:                                                          | do por integrador Disponible: 0.00                       |
| Observaciones:                                                       |                                                          |
| BANORTE Cuenta                                                       | destino: 0000000000729001058                             |
|                                                                      | Clabe: 072840007290010583                                |
| Fiercicia: 2017 Meet 6                                               | GENERADO POR TRANSFERENCIA ENTRE CUENTAS                 |
|                                                                      |                                                          |
|                                                                      |                                                          |
| Arrastrar un encabezado de columna aquí para agrupar por esa columna |                                                          |
| Renglón Código contable Descripción Cve. Depto.                      | Cargo Abono Departamento Observacio                      |
| > 1 1-1-2-1-006-0002 🔊 00729001058 DISPERSORA 0001 🔊                 | 1,269,545.92 0.00 SECTOR CENTRAL                         |
| 2 1-1-1-2-1-001-0121 🔊 0110335169 GASTO DE OPEF 0001 🔊               | 0.00 1,269,545.92 SECTOR CENTRAL                         |
|                                                                      |                                                          |
|                                                                      |                                                          |
|                                                                      |                                                          |
|                                                                      | \$1,269,545.92 \$1,269,545.92                            |
| ₩ • • • 1 de 2 ▶ ▶ ₩ • * * ₽ •                                       | III ►                                                    |

Al dar clic en la opción anterior se habilitarán los campos correspondientes para la captura del registro del pago. La imagen se observa enseguida:

| 🖉 Edición de cheques                                            |                                              |                                    | x                         |
|-----------------------------------------------------------------|----------------------------------------------|------------------------------------|---------------------------|
| Archivo -                                                       |                                              |                                    |                           |
| × × × × ×                                                       | 🔊 🖓 🖨 🕥                                      | 🕵 🚨 🖬                              |                           |
| No. Cheque/Oper Cheque a: Provee                                | dor 👻                                        | Fed                                | ha bancaria:              |
| 🖳 U. Resp: 0257 👻 🖷 ACAJETE                                     |                                              |                                    | Tipo                      |
|                                                                 |                                              |                                    | 💿 Cheque 🕥 T. Elect.      |
|                                                                 |                                              | 💿 A <u>n</u> ticipo 💿 <u>P</u> ago | Entregado a proveedor     |
| Páguese por este cheque a                                       |                                              |                                    |                           |
| la orden de:                                                    | F. F. F. F. F. F. F. F. F. F. F. F. F.       | 23/06/2017 - Each-                 | de emisión 23/06/2017     |
| <u> </u>                                                        | Fecha firma:                                 | n 🗆 No scumulable i interna        | norte:                    |
|                                                                 |                                              | Divisa: 01                         | 1.00000 PESOS             |
|                                                                 |                                              | Dirickion                          | Firma:                    |
| Referencia:                                                     | GIOS DE OPERACION                            | lor                                | Disponible:               |
| Observaciones:                                                  |                                              |                                    |                           |
|                                                                 |                                              |                                    |                           |
| Distribución porc: 📃 👻                                          |                                              |                                    |                           |
| Ejercicio: 2017                                                 | Mes: 6 Día:                                  | : 23 Póliza: [                     |                           |
|                                                                 |                                              |                                    |                           |
| Arrastrar un encabezado de columna aquí para agrupar por esa co | umna                                         |                                    |                           |
| Paratén Cédias sastable Deservisión                             | Guo Dorto Correo                             | l hono                             | Departemente Observussion |
| Rengion Codigo contable Descripcion                             | Cve. Depto. Cargo                            | OnodA                              | Departamento Observación  |
|                                                                 |                                              |                                    |                           |
|                                                                 |                                              |                                    |                           |
|                                                                 | <no datos="" hay="" mostrar="" para=""></no> |                                    |                           |
|                                                                 |                                              |                                    |                           |
|                                                                 |                                              |                                    |                           |
|                                                                 |                                              |                                    |                           |
| ₩ 44 4 0 de 0 → >> >> 34 3 * * 🗣                                |                                              |                                    | •                         |

Se enlistan los campos a capturar:

1) "Cheque a:" El usuario seleccionará a el tipo de destinatario del cheque: Proveedor, Deudor o Contribuyente.

2) "Tipo": El usuario indicará el tipo de movimiento que se va a realizar, si es por medio de cheque o por medio de una transferencia electrónica.

3) "Anticipo" o "Pago": El usuario elegirá si será un cheque de tipo anticipo o de tipo pago.

4) "Páguese por este cheque a la orden de": En este campo el usuario elegirá el Proveedor/Deudor/Contribuyente (dependiendo del caso).

5) "Concepto": El usuario seleccionará el concepto por el que se realizará el pago.

A continuación se visualiza la ubicación de cada uno de los campos antes mencionados:

| « Edición de cheques                                                 |                                                          |
|----------------------------------------------------------------------|----------------------------------------------------------|
|                                                                      |                                                          |
|                                                                      |                                                          |
|                                                                      |                                                          |
| No. Chegue/Oper. Cheque a: Proveedor 👻                               | 1) Fecha bancaria:                                       |
| 🖳 U. Resp: 0257 👻 🖷 ACAJETE                                          | Tino                                                     |
|                                                                      | 2) Ocheque O T. Elect.                                   |
|                                                                      | 2) Anticipo Pago Entregado a proveedor                   |
| Páquese por este cheque a                                            |                                                          |
| ACAJETE                                                              | 4)                                                       |
| ACAJETE                                                              | Fecha firma: 23/06/2017 - Fecha de emisión: 23/06/2017 - |
|                                                                      | De inversión 🔲 No acumulable Importe:                    |
| Concepto: 20 - ANTICIPO A PROVEEDORES                                | 5) Divisa: 01 2 1.00000 PESOS                            |
| Cuenta: 000000000110335169 GASTOS DE C                               | OPERACIÓN Firma:                                         |
| Referencia:                                                          | Generado por integrador Disponible:                      |
| Observaciones:                                                       |                                                          |
|                                                                      |                                                          |
| Distribución porc:                                                   |                                                          |
|                                                                      |                                                          |
| Ejercicio: 2017 Mes: 6                                               | 6 Día: 23 Póliza:                                        |
|                                                                      |                                                          |
| Arrastrar un encabezado de columna aquí para agrupar por esa columna |                                                          |
|                                                                      | Ourseland there                                          |
| Rengion Codigo contable Descripcion Cve. Depto                       | ). Cargo Abono Departamento Observacion                  |
|                                                                      |                                                          |
|                                                                      |                                                          |
| <no date<="" hay="" td=""><td>os para mostrar&gt;</td></no>          | os para mostrar>                                         |
|                                                                      |                                                          |
|                                                                      |                                                          |
|                                                                      |                                                          |
| M 44 4 0 de 0 + N 0 * * 9                                            |                                                          |

Posteriormente el usuario seleccionará las operaciones que va a pagar dando clic en

el botón "Operaciones con beneficiario" (Alt+B), ubicado en la barra de herramientas como se observa a continuación:

| e Edición de c               | Ineques                                            | ×                                                    |
|------------------------------|----------------------------------------------------|------------------------------------------------------|
| <u>A</u> rchivo <del>•</del> |                                                    |                                                      |
| 14 44 4 3                    | 2 20 H C C 🗹 X 🕄 🖘 🛹 🚔 🖄                           |                                                      |
| No. Chegue/Oper.             | Cheq <u>u</u> e a: Proveedor 👻                     | Fecha bancaria:                                      |
| 📮 U. Resp: 🛛                 | 0257 → 📲 ACAJETE                                   | Tipo                                                 |
|                              |                                                    | in Cheque () T. Elect.                               |
|                              |                                                    | Anticipo Anticipo Pago Tentregado a proveedor        |
| Páquese por o                | este cheque a                                      |                                                      |
| 🗳 la orden de: 🕻             | 0002734 - ACAJETE                                  |                                                      |
| 2                            | ACAJETE Fecha firma:                               | 23/06/2017 - Fecha <u>d</u> e emisión: 23/06/2017 -  |
|                              | De inversion                                       | ión 🔲 No acum <u>u</u> lable <b>Imp<u>o</u>rte</b> : |
| 🗔 Concepto:                  | 20 + ANTICIPO A PROVEEDORES                        | Divisa: 01 1.00000 PESOS                             |
| Cuenta: [                    | 0000000000110335169 GASTOS DE OPERACIÓN            | Firma:                                               |
| Referencia:                  | 🔲 Generado por integra                             | ador Disponible:                                     |
| Observaciones:               |                                                    |                                                      |
| _                            |                                                    |                                                      |
| Distribución porc:           | •                                                  |                                                      |
|                              |                                                    |                                                      |
| Tipo: 🚽                      | Ejercicio: 2017 Mes: 6 Dé                          | ía: 23 Póliza:                                       |
|                              |                                                    |                                                      |
|                              |                                                    |                                                      |
| Arrastrar un encab           | ezado de columna aqui para agrupar por esa columna |                                                      |
| Renglón Código               | contable Descripción Cve. Depto. Cargo             | Abono Departamento Observacio                        |
|                              |                                                    |                                                      |
|                              |                                                    |                                                      |
|                              | <no datos="" hay="" mostrar="" para=""></no>       |                                                      |
|                              |                                                    |                                                      |
|                              |                                                    |                                                      |
|                              |                                                    |                                                      |
| Min Al A Dide D              |                                                    |                                                      |
| In the order                 |                                                    |                                                      |

B Nota: Botón solo disponible para proveedor.

Al dar clic en la opción anterior la plataforma desplegará la ventana de "Criterios para búsqueda de orden de pago", donde el usuario podrá ser más específico en su búsqueda, o simplemente dar clic en el botón "Aceptar".

| 🧶 Criterios para búsquedas de órdenes de pago 🛛 🗙 🗙     |                                                        |  |  |  |  |
|---------------------------------------------------------|--------------------------------------------------------|--|--|--|--|
| U. Resp: 0257 👻 📲 🚬 🔲 Todos Pagar a: Proveedor 🚽 Provee | edor: 0002734 - ACAJETE                                |  |  |  |  |
| ACAJETE 0002734                                         | Tipo orden de pago                                     |  |  |  |  |
| 0057                                                    | 🔿 Pago 💿 Anticipo 🔿 Ambos                              |  |  |  |  |
| 0257                                                    |                                                        |  |  |  |  |
|                                                         |                                                        |  |  |  |  |
| Tipo de operación:                                      | *                                                      |  |  |  |  |
| Operación: 🗾 🚽 🗐 Incluido                               | o en contrarecibos                                     |  |  |  |  |
| Clave au <u>x</u> iliar:                                |                                                        |  |  |  |  |
| Pers. Ela <u>b</u> oró:                                 | <u>T</u> otal: 0.00                                    |  |  |  |  |
| Pers. Autorizó:                                         | Resta: 0.00                                            |  |  |  |  |
| Di <u>v</u> isa: U1 →                                   | Fecha: + 23/06/2017 +                                  |  |  |  |  |
|                                                         | Fecha prog.: • •                                       |  |  |  |  |
| Fstado:                                                 | Tino de pero:                                          |  |  |  |  |
|                                                         | Provecto:                                              |  |  |  |  |
|                                                         | Clave de orden:                                        |  |  |  |  |
|                                                         | De pago a terceros De depósito a terceros              |  |  |  |  |
|                                                         | Pago con cadenas productivas                           |  |  |  |  |
|                                                         | Autorizada Proveedor financiero de cadenas productivas |  |  |  |  |
|                                                         | Fecha autorizado pago 🔹 🔹                              |  |  |  |  |
|                                                         | Autorizó pago 🔹 👻                                      |  |  |  |  |
| Observaciones:                                          |                                                        |  |  |  |  |
| Tipo de búsqueda                                        |                                                        |  |  |  |  |
| C Alcance exacto C Parcial al inicio                    | Parcial donde sea                                      |  |  |  |  |
| No. Máx. Mov.: 1000                                     | Aceptar X Cancelar                                     |  |  |  |  |

Al ejecutar la opción anterior, la plataforma mostrará la ventana "Órdenes de pago", en la cual, el usuario seleccionará cada uno de los registros a los que se les desee generar el cheque, por lo que deberán seguir los siguientes pasos.

1) Seleccionará las operaciones que se incluirán en el mismo cheque.

2) Marcará la casilla "Generar cheque por beneficiario".

3) Dará clic en la opción desplegable del campo "Beneficiario" y elegirá el beneficiario al que se le expedirá el cheque.

4) Como último paso, dará clic en el botón "Aceptar".

| -                                                                                                    | 😻 Órdenes de pago 🛛 📃 🗙 |             |               |                   |               |                |                      |            |
|----------------------------------------------------------------------------------------------------|-------------------------|-------------|---------------|-------------------|---------------|----------------|----------------------|------------|
| B                                                                                                    | Búsquedas Buscar por    |             |               |                   |               | -              |                      |            |
|                                                                                                    | Arrastrar u             | ın encabeza | do de columna | a aquí para agrup | oar por esa c | olumna         |                      |            |
|                                                                                                    | Selec.                  | Requer.     | Total         | Fecha de alta     | U. Resp       | Nombre U. Resp | Nombre del proveedor | Cuenta ban |
|                                                                                                    | <b>V</b>                | 20153       | 57217.39      | 23/06/2017        | 0257          | ACAJETE        | ACAJETE              | 087005715  |
| >                                                                                                    | <b>V</b>                | 20154       | 33099.11      | 23/06/2017        | 0257          | ACAJETE        | ACAJETE              | 087005715: |
| 1)<br>###++>>>>>>>>>>>>>>>>>>>>>>>>>>>>>>>>>                                                                                                    |                         |             |               |                   |               |                |                      |            |
| Consulta: U. Resp en 0257 y Pagar a = Proveedor y Tipo de orden de pago= anticipo y Proveedor en 0002734 y Clave divisa<br>= 01<br>Generar cheque por beneficiario 2) |                         |             |               |                   |               |                |                      |            |
| Beneficiario: 000000001 - BANOBRAS SNC 3)                                                                                                    |                         |             |               |                   |               |                |                      |            |
| Generar órdenes de pago para: 4)   Criterios Siguientes   Total de Registros de la Consulta: 2                                                                        |                         |             |               |                   |               |                |                      |            |

Después de lo anterior, la Plataforma automáticamente realizará la suma de las cantidades de cada orden de pago, esto en el campo "Importe":

| 🖉 Edición de cheques                                                                                                    | x                                                |
|----------------------------------------------------------------------------------------------------|--------------------------------------------------|
| Archivo •                                                                                                    |                                                  |
| $\mathbf{K} \ll \mathbf{C} \rightarrow \mathbf{N} \rightarrow \mathbf{H} + \mathbf{-} \mathbf{V} \checkmark \mathbf{A}$ | 🗞 🗿 🚔 🖄 🏂 🖬 🛅                                    |
| No. Chegue/Oper. Cheque a: Proveed                                                                                      | lor 👻                                            |
| U. Resp: 0257 - 📲 ACAJETE                                                                                               | Tipo                                             |
|                                                                                                    | ) Cheque () T. Elect.                            |
|                                                                                                    | Anticipo O Pago Entregado a proveedor            |
| Páguese por este cheque a                                                                                               |                                                  |
| ACAJETE                                                                                                    | 23/08/2017                                       |
| BANOBRAS S N C                                                                                                    | Fecha firma:                                     |
| Beneficiario: 000000001 BANOBRAS S N C                                                                                  |                                                  |
|                                                                                                    |                                                  |
| Referencia:                                                                                                    | Generado por integrador Disponible:              |
| Observaciones:                                                                                                    |                                                  |
|                                                                                                    |                                                  |
| Distribución porc:                                                                                                    |                                                  |
|                                                                                                    | May C Día Dáliza                                 |
|                                                                                                    |                                                  |
|                                                                                                    |                                                  |
| Arrastrar un encabezado de columna aquí para agrupar por esa colu                                                       | imna                                             |
| Renglón Código contable Descripción                                                                                     | Cve. Depto. Cargo Abono Departamento Observacion |
|                                                                                                    |                                                  |
|                                                                                                    |                                                  |
| 4                                                                                                    | No hay datos para mostrar>                       |
|                                                                                                    |                                                  |
|                                                                                                    |                                                  |
|                                                                                                    |                                                  |
| ₩4 44 4 0 de 0 > >> >> >> 🔿 🔺 👻 🖌 🖌                                                                                     | · · · · · · · · · · · · · · · · · · ·            |

Para guardar el registro, el usuario dará clic en la opción "Grabar cambios al registro actual" (F10), ubicado en el apartado de la barra de herramientas, como se muestra a continuación:

| 🦉 Edición de                  | e cheques                                                                  | x           |
|-------------------------------|----------------------------------------------------------------------------|-------------|
| <u>A</u> rchivo •             |                                                                            |             |
| 1< << <                       | 2 22 + <u>-</u> × ~ * * # = * <u>&amp;</u> = <u>-</u>                      |             |
| No. Chegue/Oper.              | . Cheque a: Proveedor 🔹 Fecha bancaria:                                    |             |
| 🗳 U. Resp:                    | 0257 v 📲 ACAJETE                                                           |             |
|                               | 💿 Cheque 🕥                                                                 | T. Elect.   |
|                               | 💿 A <u>n</u> ticipo 💿 <u>P</u> ago 🔲 Entregado a p                         | roveedor    |
| Páguese por<br>🔜 la orden de: | er este cheque a<br>e: 0002734 → ACAJETE                                   |             |
| [                             | BANOBRAS S N C Fecha firma: 23/06/2017 Fecha <u>d</u> e emisión: 23/06/201 | 7 👻         |
| Beneficiario:                 | x 0000000001 BANOBRAS SNC De inversión 🕅 No acumulable Importe:            | 90,316.50   |
| 📮 Conc <u>e</u> pto:          | C 20 + ANTICIPO A PROVEEDORES Divisa: 01 1.00000 PESOS                     | s           |
| Cuenta: (                     | © 0000000000110335169 GASTOS DE OPERACIÓN Firma:                           |             |
| Referencia:                   | E Generado por integrador Disponible:                                      |             |
| Observaciones:                |                                                                            |             |
| Distribución porc: [          |                                                                            |             |
| Tipo: 🚽                       | Ejercicio: 2017 Mes: 6 Día: 23 Póliza:                                     |             |
|                               |                                                                            |             |
| Arrastrar un encab            | abezado de columna aquí para agrupar por esa columna                       |             |
| Renglón Código                | go contable Descripción Cve. Depto. Cargo Abono Departamento               | Observacior |
|                               |                                                                            |             |
|                               |                                                                            |             |
|                               | <no datos="" hay="" mostrar="" para=""></no>                               |             |
|                               |                                                                            |             |
|                               |                                                                            |             |
|                               |                                                                            | _           |
| 🗰 🐗 🔺 0 de 0                  |                                                                            | Þ           |

Al dar clic en la opción anterior, observará una barra de seguimiento donde se indicará el porcentaje de avance del registro del cheque:

| 🧳 Edición de cheq                          | ues                                          |                                                | X                               |  |  |  |
|--------------------------------------------|----------------------------------------------|------------------------------------------------|---------------------------------|--|--|--|
| Archivo -                                  |                                              |                                                |                                 |  |  |  |
| 1< << > >                                  |                                              | 1 1 1                                          |                                 |  |  |  |
| No. Chegue/Oper.                           | Cheq <u>u</u> e a: Proveedor 👻               |                                                | Fecha bancaria:                 |  |  |  |
| 🚭 U. Resp: 🛛 0257                          | ✓ ➡ ACAJETE                                  |                                                | Tipo                            |  |  |  |
|                                            |                                              |                                                | 🔘 Cheque 🔘 T. Elect.            |  |  |  |
|                                            |                                              | 🔘 A <u>n</u> ticipo 📀                          | Pago Entregado a proveedor      |  |  |  |
| Páguese por este ch<br>la orden de: 000273 | ieque a<br>34 → ACAJETE                      |                                                |                                 |  |  |  |
| BANO                                       | BRAS SNC                                     | Fecha firma: 23/06/2017 👻                      | Fecha de emisión:23/06/2017 🔹   |  |  |  |
| Beneficiario: 00000                        | 00001 BANOBRAS SNC                           | 🔲 De in <u>v</u> ersión 📄 No acum <u>u</u> lat | ole Imp <u>o</u> rte: 90,316.50 |  |  |  |
| 📮 Concepto: 🛛 20                           | - ANTICIPO A PROVEEDORES                     | Divisa                                         | :01 1.00000 PESOS               |  |  |  |
| Registrando                                | Cheque                                       |                                                | Cive et                         |  |  |  |
| F 60%                                      | Ejecutando pro                               | ceso. Por favor espere                         | 100%                            |  |  |  |
| Obse                                       | Registra                                     | ndo cheque                                     |                                 |  |  |  |
| Distribu                                   | Distribu                                     |                                                |                                 |  |  |  |
| Tipo: 🗸                                    | Ejercicio: 2017 Mes:                         | 6 <b>Día</b> : 23                              | Póliza:                         |  |  |  |
| Arrastrar un encabezado                    | de columna aquí para agrupar por esa columna |                                                |                                 |  |  |  |
| Renglón Código conta                       | ble Descripción Cve. Dept                    | o. Cargo Abono                                 | Departamento Observacior        |  |  |  |
|                                            | ⊲No hay da                                   | tos para mostrar≻                              |                                 |  |  |  |
|                                            |                                              |                                                |                                 |  |  |  |
|                                            |                                              |                                                |                                 |  |  |  |

A continuación se muestra el ejemplo de la operación realizada:

| 🖉 Edición de chequesX                                                |                                                                      |  |  |  |  |  |
|----------------------------------------------------------------------|----------------------------------------------------------------------|--|--|--|--|--|
| Archivo -                                                            |                                                                      |  |  |  |  |  |
| <pre></pre>                                                          |                                                                      |  |  |  |  |  |
| No. Chegue/Oper. 00000000000000000000 Cheque a: Proveedor +          | Fecha bancaria:                                                      |  |  |  |  |  |
| 🖳 U. Resp: 0257 👻 📲 ACAJETE                                          | Тіро                                                                 |  |  |  |  |  |
|                                                                      | 💿 Cheque 🖱 T. Elect.                                                 |  |  |  |  |  |
|                                                                      | Anticipo O Pago Entregado a proveedor                                |  |  |  |  |  |
| Páguese por este cheque a                                            |                                                                      |  |  |  |  |  |
| SANGERAS SNC                                                         | 23/06/2017 × Feeba de emisión 23/06/2017 ×                           |  |  |  |  |  |
|                                                                      | Fecha firma:                                                         |  |  |  |  |  |
|                                                                      | Divisa: 01 1.00000 PESOS                                             |  |  |  |  |  |
|                                                                      | Firma:                                                               |  |  |  |  |  |
| Referencia:                                                          | ado por integrador Disponible: 0.00                                  |  |  |  |  |  |
| Observaciones:                                                       |                                                                      |  |  |  |  |  |
|                                                                      |                                                                      |  |  |  |  |  |
|                                                                      |                                                                      |  |  |  |  |  |
|                                                                      |                                                                      |  |  |  |  |  |
| Ejercicio: 2017 Mes: 6                                               | Día: 23 Póliza: 000000046                                            |  |  |  |  |  |
|                                                                      |                                                                      |  |  |  |  |  |
| Arrastrar un encabezado de columna aquí para agrupar por esa columna |                                                                      |  |  |  |  |  |
| Bassián Cátira sastebla Bassrinsián Cua Danta                        | Carros Abano Departemento Observacion                                |  |  |  |  |  |
| 1 1-1-3-1-1-000-000 ANTICIPO PROVEEDORES PO 0001                     | ango Abono Departamento Coservacion<br>90.316.50 0.00 SECTOR CENTRAL |  |  |  |  |  |
| 2 1-1-1-2-1-001-0121 🖉 0110335169 GASTO DE OPEF 0001                 | 0.00 90.316.50 SECTOR CENTRAL                                        |  |  |  |  |  |
|                                                                      |                                                                      |  |  |  |  |  |
|                                                                      |                                                                      |  |  |  |  |  |
|                                                                      |                                                                      |  |  |  |  |  |
|                                                                      | 800 340 50 800 240 50                                                |  |  |  |  |  |
|                                                                      | 00,316,00                                                            |  |  |  |  |  |
| ₩ 44 4 1 de 2 ▶ ▶ ₩ 🛥 * ** 🐨                                         |                                                                      |  |  |  |  |  |